# **Troubleshooting Quick Reference Guide**

Although using Afterpay is as simple as App, Authorize, Tap, this guide will help you navigate any challenges that arise with your customer.

### How it works:

It's simple. Customers download the app [available in the Apple App Store and Google Play Store] to get started. Sign up is free and easy, and you can connect your preferred Visa, MasterCard or American Express card [debit or credit].

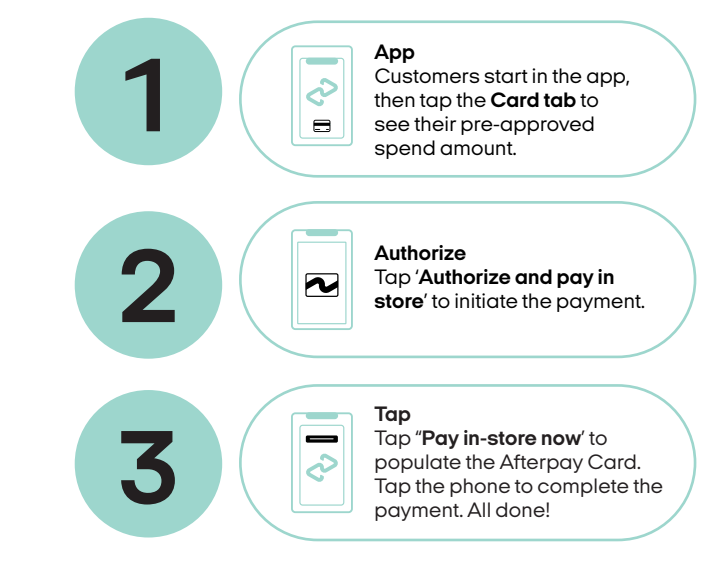

## **Quick Troubleshooting Tips:**

#### WiFi/Cellular connection

Ensure your customer is on the store's wifi or using data when launching the Afterpay app and authorizing their card. This may require your customer to move to a different location in the store with better connectivity, sometimes they may even need to step just outside of your store. Once the Afterpay Card is authorized and populates in the digital wallet, it is active for 10 minutes.

#### Authorize the Afterpay Card through the Afterpay app

Don't let customers skip this step! They have to open the Afterpay app and click to access the Afterpay Card every time they want to make a purchase.

#### Payment info is correct and current

Recommend that your customer checks that they have the correct info for their payment method stored in their Afterpay app and it is all current.

#### **Split Tender Payments**

To process a split tender, first enter the amount your customer would like to pay with the Afterpay Card into the POS. The customer then authorizes and taps the Afterpay Card to the chip reader, and pays the remaining amount due to their alternative payment method. If the most common troubleshooting didn't solve the customer's challenge we recommend you have the customer reach out to Afterpay Customer Service to learn more:

#### Help center Find helpful FAQs and troubleshooting tips here:

In-app chat  $\bigcirc$  >  $\bigoplus$  Help >  $\square$  Button in upper right

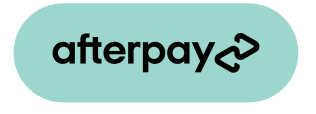

\*You must be over 18, a resident of the U.S. and meet additional eligibility criteria to qualify. Late fees may apply. See afterpay.com for more details. Loans to California residents made or arranged pursuant to a California Finance Lenders Law license. For in-store use only. Not for customer distribution. For full terms & conditions direct customers to Afterpay.com